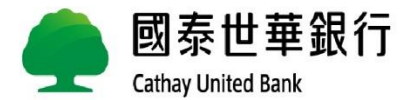

# HKEB轉換至Global MyB2B申請說明

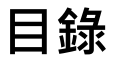

# ■ Global MyB2B服務申請書填寫

- ■首次登入設定-Global MyB2B 全球企網銀
- 常見問題

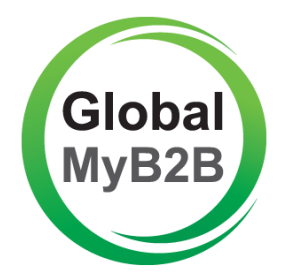

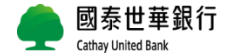

# Global MyB2B服務申請書填寫

# Global MyB2B申請書填寫方式

請先選擇申請Global MyB2B要使用的功能:

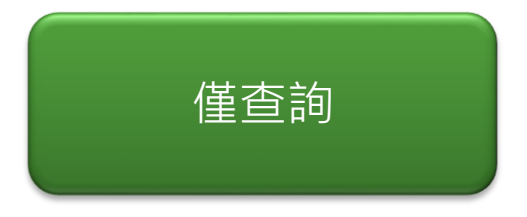

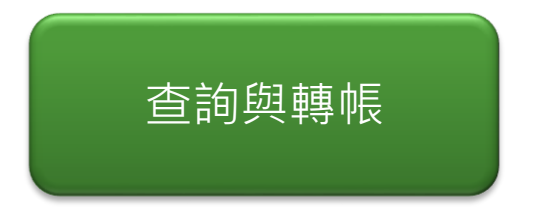

## <u>貼心提醒:</u> 香港網路銀行(HKEB)服務將於2024年5月31日終止,請提前完成轉換申請,謝謝您!

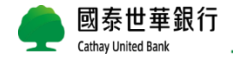

# 申請書填寫 (請採雙面列印免騎縫章)

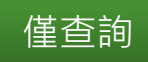

國泰世華商業銀行股份有限公司香港分行 Cathay United Bank Company Limited Hong Kong Branch

為一家於台灣註冊成立的有限責任公司之分支機構 a branch of a company with limited liability incorporated in Taiwan

Global MyB2B 服務申請書 (香港網銀用戶適用

Application Form for Global MyB2B Service (applicable to HKEB Users)

申請日期:YYYY 年 MM 月 DD 日

Application Date: Year Month Day

#### A. 客戶資料 Customer Details

| 客户名稱 Customer Name | 000      |
|--------------------|----------|
| 客戶編號 Customer ID   | HKXXXXXX |

#### B. 指示資料 Instruction Details

| 功能大類                           | 帳戶查詢 #<br>Account Inquiry # ■ 新増 Add                                                                               |          |
|--------------------------------|----------------------------------------------------------------------------------------------------|----------|
| Functions                      | 帳戶查詢及轉帳付款<br>Account Inquiry and Transfer and Payment                                                              | □ 新增 Add |
| 對帳單(通知書)<br>Statement (Notice) | □ 選擇取消紙本對帳單(客戶自行透過網上銀行查詢及下載)<br>Choose not to receive paper statements (download via Internet Banking by Customer) |          |

## B-1 銀行按照客戶指定選項設定 Setup by the Bank as per customers' instructions (請拿考附件所列之說明 Please refer to the Descriptions set out in the Appendix)

| 授權類別 Authorization<br>Arrangement | 使用者 User's role                         | 名字 Name                   | 手機 Mobile phone<br>number | 電郵地址 E-mail address |   |
|-----------------------------------|-----------------------------------------|---------------------------|---------------------------|---------------------|---|
| ■ 單人版 Single User                 | *©∞ <mark>授權管理員</mark>                  | 000                       | (852)222222               | Apple123@gmail.com  | Γ |
| Admin1 交易<br>扁前交易 完成              | Authorization<br>administrator (admin1) | 身分遊號碼<br>ID No.MXXXXXXXXX |                           |                     |   |

# 請依左邊圖示之 紅框 填寫申請書

# 本申請書僅限HKEB客戶轉換Global MyB2B 使用·表單使用有效期限至31th, Dec. 2024

轉換申請書下載位置:

https://www.cathaybk.com.tw/hongkong/download/

# 單人版:

首次權限由**銀行設定**·設定完成後只有一個使用者(授權管理員)·本行將發送 admin1密碼單

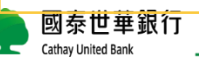

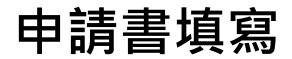

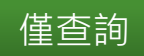

#### 客户聲明 Customer's Declarations:

- 本公司僅此確認上述資料乃屬上項末完整,並同素圖臺州華商業銀行最份有限公司書港分行可向任何有關方面表證。 My/Our company hereby confirms that the above information is accurate and complete, and agrees that Cathay United Bank Company Limited, Hong Keng Branch may verify the same against any relevant party.
- 本人(学)C·葆枝(與(何) (一載最行與將後本及)細行),並以前職人均合(中)(第二年份),一個),與行·葆某所未及電 核保行後太人同)),資源「Golab)A552B 低格(修法)、考問美な常者後太人有大會業で体務(共長), IWe have been provided with the Bank's Terms and Conditions for Harnert Banking Service. IWe have also read, understood the provisions of its Part III - Terms and Conditions for Harnert Banking Par Linstruction and Phose Banking which are applicable to Global MyB2B Service and agree to be governed by them as well as by the terms set out in this applicable form.
- 本公司同意銀行可因業務及/成法規之需要,不時停或通用於 Global MyB2B 服務之條款及細則,而有關改動將於銀行的官方網路以代通40。本人(第)市資本公司將受此幣貸或規範。 My/Our company agrees that the Bank may from time to time amend terms and conditions applicable to Global My B2B

Service in accordance with business and/or regulatory requirements and that our company shall be notified with such amendments with posted on the Bank's official website. I'We further agree that our Company shall be bound by such amendments from time to time.

4. (新增)本人(第)了解並獲通知銀行已外利GlobalMyB2B予圖泰世華商業銀行股份有限公司總行,以使其提供相關服務;然而銀行仍然對此外利服務負有最終之責任。

J/We understand and am hereby notified that the Bank has outcourced Global MyB2B to the Head Office of Cathay United Bank Company, Limited for its provision of the relevant service. However, the Bank remains ultimately liable for such outcourced service.

5. 本人(等)知悉,本申請書之中文版僅為參考之用。如果本申請書之英文版及中文版問存在任何差異時,應以本申請 書之英文版為準。

I/We acknowledge that the Chinese version of this application form is for reference only. The English version of this application form shall prevail in the case there is any discrepancy between the English and the Chinese versions.

# 000

客戶簽署 Customer's Signature (須與印鑑卡所顯示的一致 Must accord with that shown on signature card)

銀行專用 For Bank Use Only

| 主 菅 Checker : | 經辨 Maker: | 核對簽拿 S.V.∶ | 照會 Callback: |
|---------------|-----------|------------|--------------|
|               |           |            |              |

## 申請人(即存戶)原留印鑑

申請書請正反面列印

## 申請書僅收取正本,填寫完成後,請遞交 或寄送至「香港分行存款組收,,謝謝!

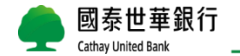

# 申請書填寫 (請採雙面列印免騎縫章)

國泰世華商業銀行股份有限公司香港分行

Cathay United Bank Company Limited Hong Kong Branch

為一家於台灣註冊成立的有限責任公司之分支機構 a branch of a company with limited liability incorporated in Taiwan

Global MyB2B 服務申請書 (香港網銀用戶適用

Application Form for Global MyB2B Service (applicable to HKEB Users)

申請日期: YYYY 年 MM 月 DD 日 ation Date: Year Month Day

Application Date: Year Mor

A. 客戶資料 Customer Details

| 客戶名稱 Customer Name | 000     |
|--------------------|---------|
| 客戶編號 Customer ID   | HKXXXXX |

#### B. 指示資料 Instruction Details

| 功能大频                           | 帳户查询 #<br>Account Inquiry # □ 新增 Add                                                                               |          |  |
|--------------------------------|----------------------------------------------------------------------------------------------------|----------|--|
| Functions                      | 帳戶查詢及轉帳付款<br>Account Inquiry and Transfer and Payment                                                              | ■ 新増 Add |  |
| 對帳單(通知書)<br>Statement (Notice) | □ 選擇取消紙本對帳單(客戶自行透過網上銀行查詢及下載)<br>Choose not to receive paper statements (download via Internet Banking by Customer) |          |  |

# B-1 銀行按照客戶指定還項設定 Setup by the Bank as per customers' instructions (靖多考附件所列之說明 Please refer to the Descriptions set out in the Appendix)

| <b>抢權類別</b> Authorization<br>Arrangement | 使用者 User's role                         | 名字 Name                    | 手機 Mobile phone<br>number     | 電郵地址 E-mail address |  |
|------------------------------------------|-----------------------------------------|----------------------------|-------------------------------|---------------------|--|
| ■ 單人版 Single User *C                     | *C∞授權管理員                                | 000                        | (852)22222 Apple123@gmail.com | Apple123@gmail.com  |  |
| Admin1<br>編輯交明 室成                        | Authorization<br>administrator (admin1) | 身分證號碼<br>ID No.MXXXXXXXXXX |                               |                     |  |

# 請依左邊圖示之 紅框 填寫申請書

## 本申請書僅限HKEB客戶轉換Global MyB2B 使用·表單使用有效期限至31th, Dec. 2024

轉換申請書下載位置:

https://www.cathaybk.com.tw/hongkong/download/

# 單人版:

首次權限由銀行設定,設定完成後只有一個使用者(授權管理員),本行將發送行動OTP密碼單及admin1密碼單

\* 交易放行流程將預設為單控,未來如需 異動,可自行透過企網銀變更放行權限

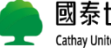

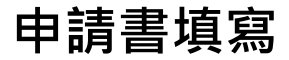

擇一勾彈

#### C. 轉出帳戶 Account(s) for Outward Transfer

客户问意以莫名下於最行不時持有之所有存款後户(定存换户徐丹)的定事項如下(请择一句通): Customer agrees to the following terms for all deposit accounts (excluding time deposit accounts) maintained with the Bank under the Customer's man (plasse those one by ticking the box):

■所有客户名下之存款帳户(含未來新開立之存款帳户)均可轉帳付款至約定/非約定收款帳戶,每一帳戶每日對所有非 約定收款帳戶的交易限額為等值美金\_2,000,000\_元。\*↑

□ 中緒下另存款株产為對約定/非約定(表紙供)之構出供)・L對非約定(款紙户之為日交易用築か下表: Apply for the following deposit account() being the account() for payments to DesignatedNon-DesignatedPayee Account(s), and the daily transaction limit for respective accounts with the Non-Designated Payee Account() (blue hitelast a follows:

| 帳戶號碼<br>Account Number | 與所有非约定收款快户之每日交易限額"†<br>Daily Transaction Limit with all<br>Non-Designated Payee Account(s)Ҡ |  |
|------------------------|---------------------------------------------------------------------------------------------|--|
|                        | 等值美金 元                                                                                      |  |
|                        | Equivalent of USD                                                                           |  |
|                        | 等值美金 元                                                                                      |  |
|                        | Equivalent of USD                                                                           |  |

**匪款交易限額之美金 1000 萬)**。

Daily transaction limit of each Customer (including transactions with Designated Payee Accounts and Non-Designated Payee Account) is equivalent of USD \$30,000,000 (which covers the transfer limit of USD\$10,000,000 and remittance transaction limit of USD\$10,000,000.

1 依主管機關規定,如果客戶與非的定收款帳戶超過 18 個月沒有進行任何交易,客戶與該非的定收款帳戶的每日交易限職將自動銷客。

Under the regulations of competent authority, Customer's daily transaction limit with a Non-Designated Payee Account will be reset to 0 if no transaction has been performed over 18 months.

#### D. 約定收款帳戶 Designated Payee Account(s)

若客户於銀行不時持有之存款橫戶,均視為约定收款帳戶,則毋需填寫此部份。

If the deposit account(s) which the Customer maintains with the Bank from time to time is/are regarded as Designated Payee Account(s), the Customer is not required to complete this section.

1. 約定收款帳戶為香港分行帳戶 Designated Payee Account(s) is/are account(s) with Hong Kong Branch

的定收款帳户號碼及戶名 Account Number of Designated Payee Account and Account Name

2. 對約定收款帳戶所作之匯款指示 Remittance Instructions for Designated Payee Account(s)

| 的定收软帐户资料                                        |                                                   |  |
|-------------------------------------------------|---------------------------------------------------|--|
| Account Information of Designated Payee Account |                                                   |  |
| <b>温款幣別</b> :                                   | 收款帐户持有人名称(英文):                                    |  |
| Remittance Currency:                            | Account Holder's Name of Payee Account (English): |  |
|                                                 | 收款行名稱(英文):                                        |  |
|                                                 | Name of Payee Bank (English):                     |  |
|                                                 | 收款行代碼 ÷:                                          |  |
| 收款人電話號碼:                                        | Code of Payee Bank +:                             |  |
| Phone No. of Payee:                             | 收款帳戶號碼:                                           |  |
| ( )                                             | Account Number of Pavee Account                   |  |

+ 状状行代码合 SWIFT CODE、CNAPS、ABA NO.或 ROUTING NO.、CHIPS UID NO.、Sort Code、BSB NO.、CC Code、 Codes of Payee Bank include SWIFT CODE、CNAPS、ABA NO. or ROUTING NO.、CHIPS UID NO.、Sort Code、BSB NO.、CC Code

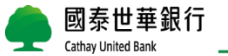

# By歸戶 統編底下的存款帳戶全部適用

(包含未來開立的帳戶都適用相同設定) 非約轉限額: 個人戶USD 200萬元

公司戶USD 2,000萬元

(非約轉限額計算方法:假設為個人戶·擁有a,b,c三個帳戶· 非約轉限額設定200萬·表示a,b,c三個帳戶各200萬·不是共 200萬) By歸戶 or By帳號

### By帳號

**有填寫的帳號才能轉帳至非約定收款帳戶;** 沒寫的僅能查詢及轉帳至約定收款帳戶 若未來有新開帳戶也要可以轉出,需再填寫 申請書向香港分行申請

## 他人在本行(香港分行)的帳戶

匯到香港其他行庫或國外銀行

\* 如約定收款帳戶有2戶以上·後續可透 過企網銀-常用收款人功能自行設定

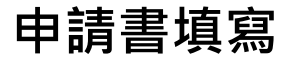

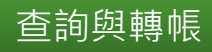

E. 對非約定收款帳戶付款的交易通知

Transaction Notification for Payments to Non-Designated Payee Account(s)

1. 手機短訊通知 SMS Notification (只可填寫一個手機號碼 Fill in one mobile number only)

發送交易通知的手機號碼 Mobile Phone Number for Transaction Notification

(852)222222

2. 電郵通知 Email Notification

發送交易通知的電郵地址 Email Address for Transaction Notification

Apple123@gmail.com

\*\*新角华的文电教授产作交易所採用 的递加方式 拿放交易按量薄极连行,单拉为结就递加,塑控以上 為電新通知。 Nonflation methods to be used for transactions with Non-Designated Payee Accounts are based on the relevant transaction suffersiontion levels, SMS for sufficiences on demails for data control or above.

#### F. 企業行動密碼(行動 OTP)申請

Corporate Mobile Password ("Mobile OTP") Application

1. 申請 Application

| 申请人員姓名 Applicant's Name                                                                                               | 手機號碼 Mobile Phone Number                                               |  |  |
|----------------------------------------------------------------------------------------------------|------------------------------------------------------------------------|--|--|
|                                                                                                    | ( )                                                                    |  |  |
|                                                                                                    | ( )                                                                    |  |  |
|                                                                                                    | ( )                                                                    |  |  |
| 行動 OIP 密碼單送遞方式 由客户代表或授權人士至銀行領取                                                                                        |                                                                        |  |  |
| Delivery method for Mobile OTP Password Slip Collected at the Bank by Customer's representatives or authorized person |                                                                        |  |  |
| □ 都寄至客户於銀行所登記之通訊地址                                                                                                    |                                                                        |  |  |
|                                                                                                    | To be sent to Customer's correspondence address as filed with the Bank |  |  |
| ***行動 OTP 只限已登记的調動資金主管人員、授權管理員或授權主管專用 ***                                                                             |                                                                        |  |  |
| **************************************                                                                                |                                                                        |  |  |

Supervisor(admin2) \*\*\*

\*如果行動 OTP 圆個別原因無法正常運作 (知道失密碼單、故用碼已過期、忘記登入手勢或密碼、密碼失效或未完整執行更接手機 動作即已移除 ADP) 客户须重新申請行動 OTP。

If Mobile OTP cannot operate properly due to certain reasons, e.g. password slip lost, activation code expired, forgotten login gesture or password, mvahld password, or removed APP without completing the mobile phone replacement process, the Customer requires to re-apply Mobile OTP.

## 非約定轉帳交易通知(TME1規定)

- 單控交易:以簡訊通知
- 雙控交易:以Email通知

## OTP申請及註銷

- 使用單人版授權管理員,已預設發OTP 密碼單給授權管理員,不須再填此欄
- 若要新增其他放行人員,才需額外申 請行動OTP

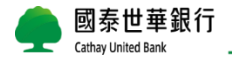

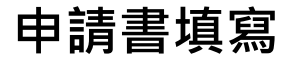

查詢與轉帳

#### 客戶聲明 Customer's Declarations:

- 本公司僅此確認上述資料乃屬上項末完整,並同素圖臺州華商業銀行最份有限公司書港分行可向任何有關方面表證。 My/Our company hereby confirms that the above information is accurate and complete, and agrees that Cathay United Bank Company Limited, Hong Keng Branch may verify the same against any relevant party.
- 本人(学)C, 保护(果(中的)(一也, 銀杆(銀冊(非太和細行)) 之(以)(現入中)(金)(年)(第二年台) 一川), 東村)(律長市元金) 核板(市鉄人田村)(湖市(Gola)MS2B 延時(修修)(本)(司)(支)(花等(新太和市)(基)(市)(市)( HW have been provided with the Bank's Terms and Conditions for Literate Banking Service. IWe have also read, understood the provisions of its Part III - Terms and Conditions for Internet Banking. For Literation and Phose Banking which are applicable to Global MyB2B Service and agree to be governed by them as well as by the terms set out in this applicable form.
- 本公司同意銀行可因業務長/成法規之需要,不好修改通用於 Global MyB2B 服務之條款及細則,而有關改動將於銀 行的官方網路以代通知,本人(第)市項素本公司將受此署保改規範。 MvでWur commany anseet shat the Bank may from time to time amend terms and conditions applicable to Global My B2B

Any company agrees that the Dank may non time to time anneat terms and commons applicable to Gooda (M y D.D. Service in accordance with business and/or regulatory requirements and that our company shall be bounded with such amendments with posted on the Bank's official website. I'We further agree that our Company shall be bound by such amendments from time to time.

4. (新增)本人(等)了解並獲通知銀行已外判Global MyB2B予國泰世華商業銀行股份有限公司總行,以便其提供相關服務;然而銀行仍然對此外利服務負有最終之責任。

J/We understand and am hereby notified that the Bank has outsourced Global MyB2B to the Head Office of Cathay United Bank Company, Limited for its provision of the relevant service. However, the Bank remains ultimately liable for such outsourced service.

5. 本人(等)知悉,本申請書之中文版僅為參考之用。如果本申請書之英文版及中文版問存在任何差異時,應以本申請 書之英文版為準。

IWe acknowledge that the Chinese version of this application form is for reference only. The English version of this application form shall prevail in the case there is any discrepancy between the English and the Chinese versions.

# 000

客戶簽署 Customer's Signature (須與印鑑卡所顯示的一致 Must accord with that shown on signature card)

銀行專用 For Bank Use Only

| 主 菅 Checker : | 經辨 Maker: | 核對簽拿 S.V.∶ | 照會 Callback: |
|---------------|-----------|------------|--------------|
|               |           |            |              |

## 申請人(即存戶)原留印鑑

## 申請書請客戶正反面列印

## 申請書僅收取正本,填寫完成後,請遞交 或寄送至「香港分行存款組收」,謝謝!

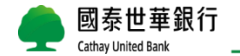

# 首次登入設定 Global MyB2B 全球企網銀

步驟一:變更使用者代號、使用者密碼 步驟二:行動OTP啟用

# 步驟一:變更使用者代號、使用者密碼

Global MyB2B網址:<u>https://www.globalmyb2b.com/GEBANK/Login.aspx</u> 預設使用者代號:admin1

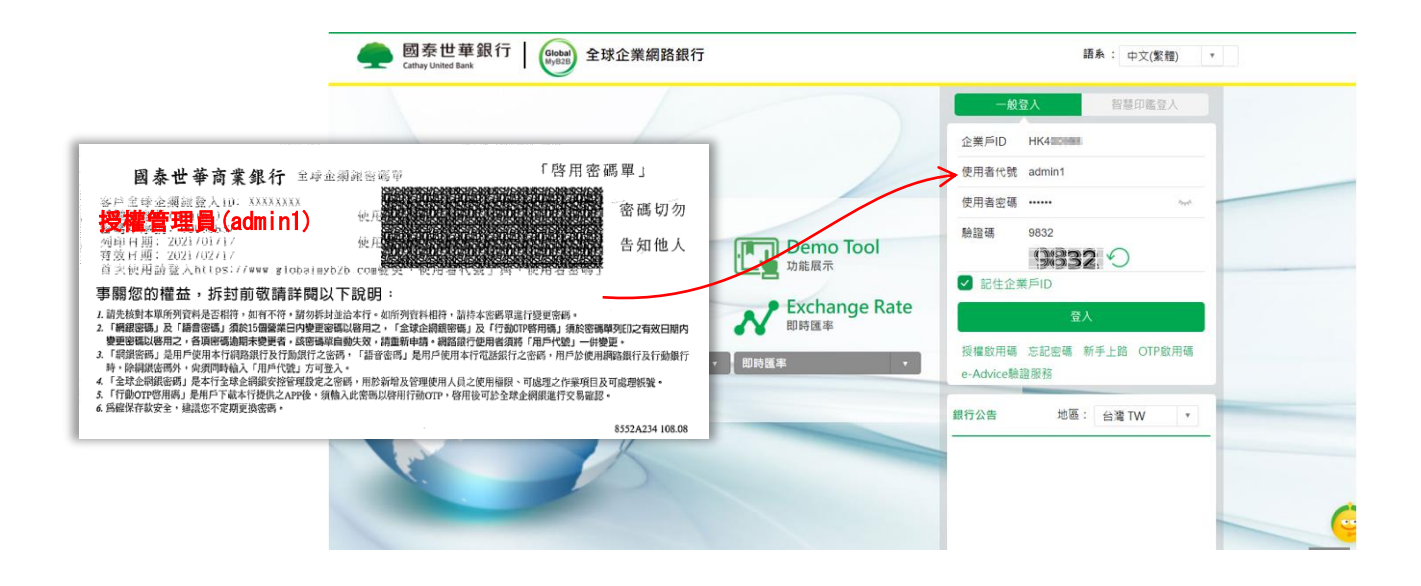

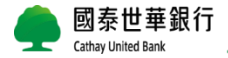

# 變更使用者密碼

|            | 民行 Global Myb23                                                                                                    | ● 服務總豐                                                |  |  |
|------------|----------------------------------------------------------------------------------------------------|-------------------------------------------------------|--|--|
| 資訊首頁 帳戶查詢  | 轉帳付款 線上申請 管理設定                                                                                                    |                                                       |  |  |
| 使用者服務 ^    | 管理設定 > 使用者服務 > 使用者密碼變更                                                                                                    | 歡迎 admin1 授權管理員                                       |  |  |
| 使用者密碼變更    | ◆使用者密碼變更                                                                                                    |                                                       |  |  |
| 使用者代號變更    | 客戶編號 HK400 000                                                                                                    |                                                       |  |  |
| 訊息通知管理     | 使用者姓名 ERIC                                                                                                    |                                                       |  |  |
| 企業設定管理 ^   | 使用者代號(登入的代號) admin1                                                                                                    |                                                       |  |  |
| 關係戶管理服務    | * 輸入舊密碼                                                                                                    | 須使用6~12位英數字(不接受特殊字元),英文                               |  |  |
| 付款帳戶管理     | * 輸入新密碼                                                                                                    | 零注音大小窗日至小贾右————————————————————————————————————       |  |  |
| 約定事項總覽     | * 確認新密碼                                                                                                    | 而江志八小為五王ノ女月 回天又及 回数于                                  |  |  |
| 安全守門員查詢    | 注意事項:<br>1 使田老咖喱                                                                                                    |                                                       |  |  |
| 安全守門員設定    | a)台灣、中國大陸、香港、新加坡、寮國、馬來西亞:須使用6-12                                                                                                    | 2位英數字 <mark>(不接受特殊字元)</mark> ,英文需注意大小寫且至少要有一個英文及一個數字. |  |  |
| 智慧印鑑暫禁     | b)越南:須使用6-12位英數字(不接受特殊字元),英文需同時含大:                                                                                                    | 寫+小寫英文字母,至少一個數字.<br>金十零 小零英文字母,至少一個數字.                |  |  |
| 認證密碼鎖設定    | C)宋墉舞、緬甸!須使用6-12位英亚字(宮特殊字元),央又蒂问時宮大寫+小寫央又字母,至少一個數字、至少一個特殊字元,特殊字元僅接受「I\$%^&*()+ ~+=`{}'',"<>?,」<br>d)菲律賓:須使用6-12位英文字(含特殊字元),英文需同時含大寫+小寫英文字母,至少一個特殊字元,特殊字元僅接受「I\$%^&*()+ ~+=`{}'',"<>?.」 |                                                       |  |  |
| 登入紀錄查詢     | <ol> <li>使用者密碼,不可與使用者代號相同,不可含統編或身份證號</li> <li>個人戶使用者密碼,不可含民國年六位生日數字</li> <li>4 使用者密碼於台灣地區,準續誤違四次(其他海外國家/地區連續錯誤違三次),將失效並營出網站</li> </ol>                                                 |                                                       |  |  |
| 紙本對帳單申請/取消 |                                                                                                    |                                                       |  |  |
| 授權中心 ^     | 5.建議您密碼長度不要低於七碼,變更密碼不要與前4次相同 6.有                                                                                                    | 關網路銀行及行動裝置使用安全建議,請瀏覽全球企業網路銀行登入頁面之「 <u>安全建議</u> 」。     |  |  |
| 簡易設定       | 設定                                                                                                    |                                                       |  |  |

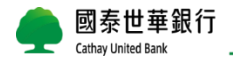

# 變更使用者代號

| e 國泰世華銀行<br>Cathay United Bank 服務總暨 |                                                                               |          |                                      |  |
|-------------------------------------|-------------------------------------------------------------------------------|----------|--------------------------------------|--|
| 資訊首頁 帳戶查詢                           | 轉帳付款 線上申請 管理                                                                  | 里設定      |                                      |  |
| 使用者服務 🔷                             | 管理設定 > 使用者形務 > 使用者代號變更         歡迎 admin1 授權管理                                 |          |                                      |  |
| 使用者密碼變更                             | ◆使用者代號變更                                                                      |          |                                      |  |
| 使用者代號變更                             | 客戶編號                                                                          | HK400040 |                                      |  |
| 訊息通知管理                              | 使用者姓名                                                                         | ERIC     |                                      |  |
| 企業設定管理 ^                            | 舊使用者代號                                                                        | admin1   |                                      |  |
| 關係戶管理服務                             | * 輸入新使用者代號                                                                    | APPLE1   | 須為6~12 <sup>1</sup> 位英乂或數字,允許半形英乂字(英 |  |
| 付款帳戶管理                              | * 確認新使用者代號                                                                    | APPLE1   | 文字大小寫視為不同字)、數字, 特殊字元僅                |  |
| 約定事項總覽                              | * 輸入密碼                                                                        | ••••••   | 接受「\$-+@」,不可輸入空白                     |  |
| 安全守門員查詢                             |                                                                               |          |                                      |  |
| 安全守門員設定                             | 啶出省π5%或处症病则<br>1. 須為6~12位英文或數字,允許半形英文字(英文字大小寫視為不同字)、數字, 特殊字元僅接受「 \$+@」,不可輸入空白 |          |                                      |  |
| 智慧印鑑暫禁                              | 2.不得使用連續升冪或降冪英文、數字、相同的英文字或號碼。                                                 |          |                                      |  |
| 認證密碼鎖設定                             | 3.问一企亲尸谷尸忙就,使用否忙就个侍重稷。<br>4.不得與用戶代號及密碼相同。                                     |          |                                      |  |
| 登入紀錄查詢                              | 5.不得為 admin1 或 admin2                                                         |          |                                      |  |
| 紙本對帳單申請/取消                          |                                                                               | 確定       |                                      |  |
| 授權中心 ^                              |                                                                               |          |                                      |  |
| 簡易設定                                |                                                                               |          |                                      |  |
| 角色管理                                |                                                                               |          |                                      |  |

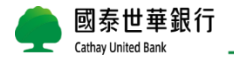

# 用新的使用者代號及密碼重新登入

|                                                                                                    | 加到最愛 企業金融                                                                                                    |
|----------------------------------------------------------------------------------------------------|----------------------------------------------------------------------------------------------------|
| 國泰世華銀行 Gathay United Bank Gathay United Bank G | 語系: 中文(繁體) 🔻                                                                                                    |
|                                                                                                    | 一般登入     智慧印鑑登入       企業戶ID     HK700***       使用者代號     6-12位英文或數字       使用者密碼     6-12位英文及數字                                                                                                    |
| Certificate       Security       Demo Tool         透證管理       安全建議       Dime Tool         Download       FAQ       Exchange Rate         文件下載       ア FAQ       明時匯率                                                                                                    | <ul> <li>○</li> <li>○</li></ul> |
| 文件下載         ▼         常見問題         ▼         即時匯率         ▼                                                                                                    | 授權啟用碼 忘記密碼 新手上路 OTP啟用碼<br>e-Advice驗證服務<br>銀行公告 地區: 台灣 TW ▼                                                                                                    |

Global MyB2B網址: <u>https://www.globalmyb2b.com/GEBANK/Login.aspx</u>

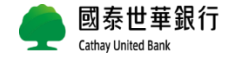

步驟二:行動OTP啟用

收到「企業行動密碼」密碼單後,請先下載"Corporate mobile OTP"App

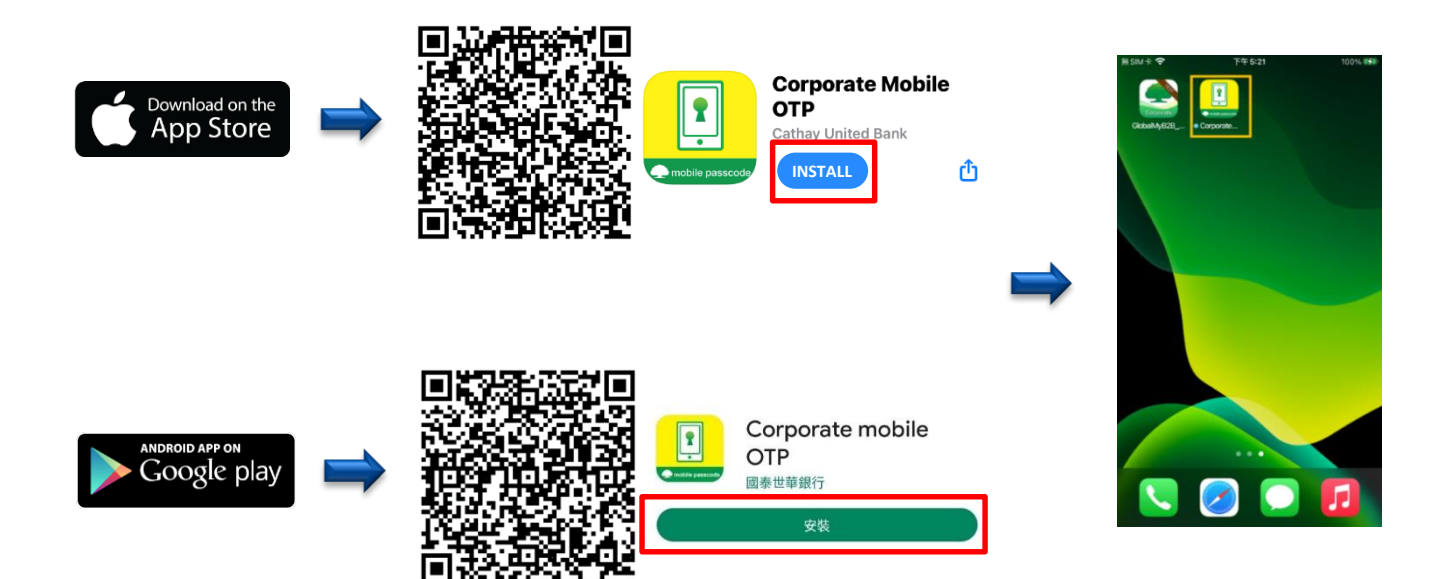

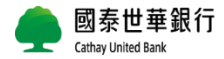

# Corporate Mobile OTP 啟用流程

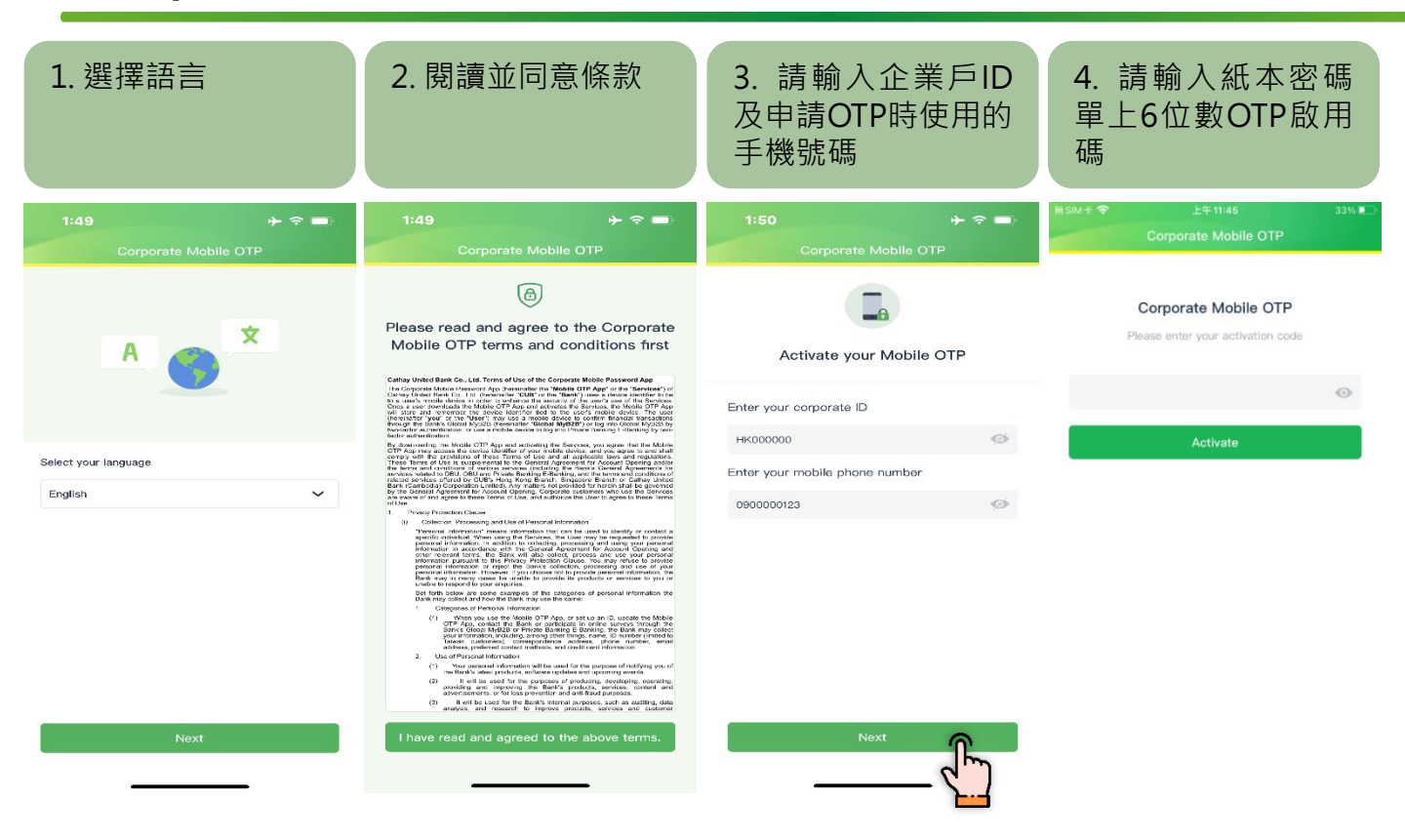

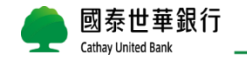

# Corporate Mobile OTP 啟用流程

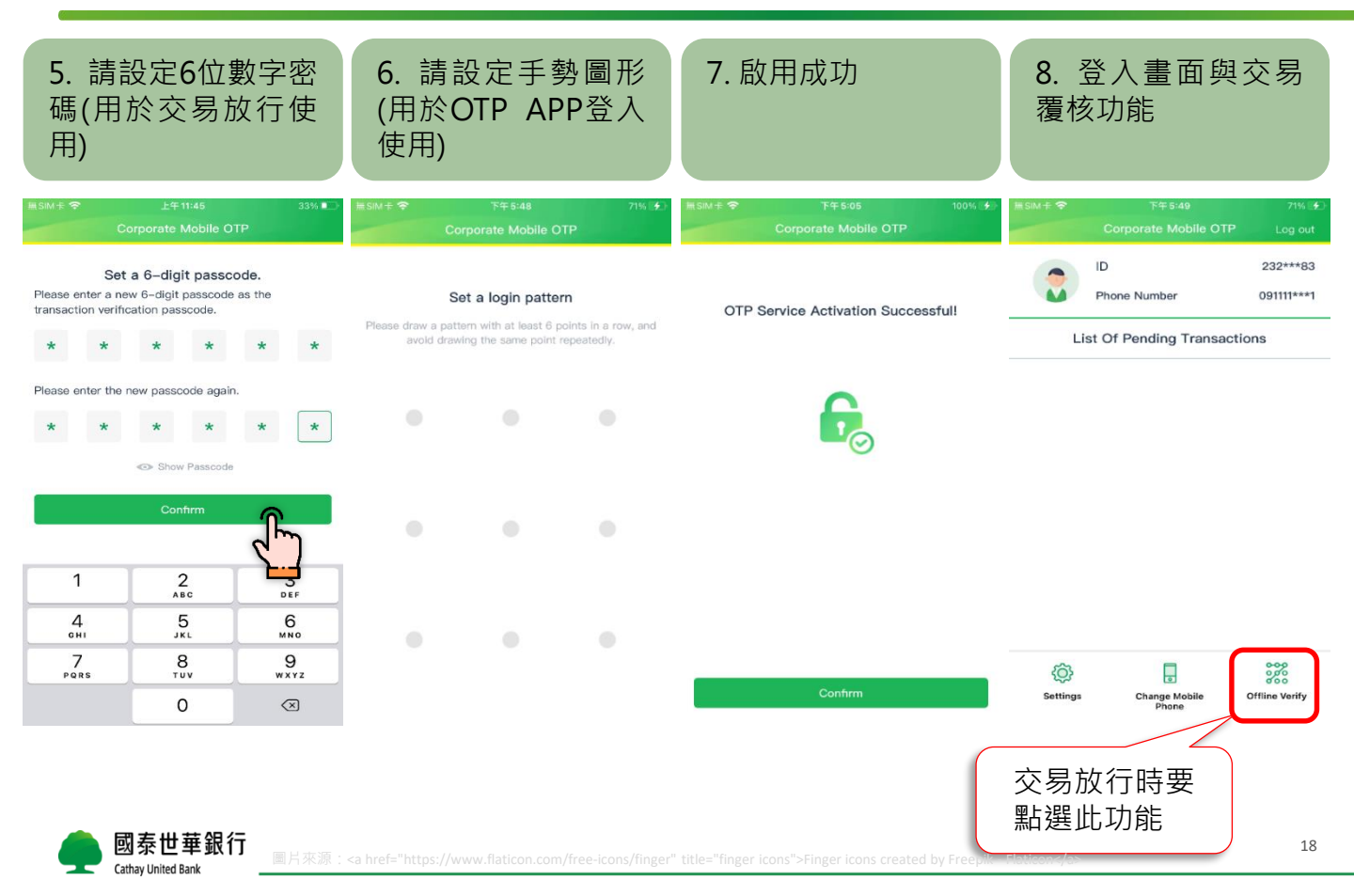

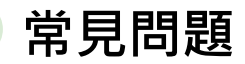

常見問題

## 1. 如何轉換至GMB?

## 為加速轉換流程,請填寫簡易版Global MyB2B 服務申請書並寄送給香港分行

轉換申請書下載位置: https://www.cathaybk.com.tw/hongkong/download/ (使用期限: 2024年12月31日止)

# ▶ 2. 除了填寫申請書<sup>,</sup>開轉帳付款功能需要額外提供哪些文件?

| 交易戶 | 需提供之文件                                                        |
|-----|---------------------------------------------------------------|
| 公司戶 | <ul><li>· 授權管理員及資金放行主管身份證明文件影本</li><li>· 被授權之董事會決議錄</li></ul> |
| 個人戶 | 無須提供任何文件                                                      |

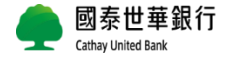

常見問題

## 3.呈上題,如我只想開「查詢」功能,是否仍需提供交易戶之文件?

無須提供任何文件。

## ▶ 4. 僅開「查詢」功能,無需使用行動OTP,是否仍要提供手機號碼?

仍須請您提供手機號碼做為基本資料登錄使用! 如為公司戶,無法提供個人手機號碼,則可提供公司電話號碼。

# 5. 密碼單有效期限? 密碼單種類 有效期限 密碼產生方式 授權管理員 admin1 含申請當日30天(日曆日) ● 紙本 企業行動密碼(OTP) 含申請當日30天(日曆日) ● 紙本

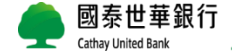

常見問題

## 6

# 6. 初次登入企網銀,輸入完使用者代號及密碼後,為何系統提示「輸入錯誤」?

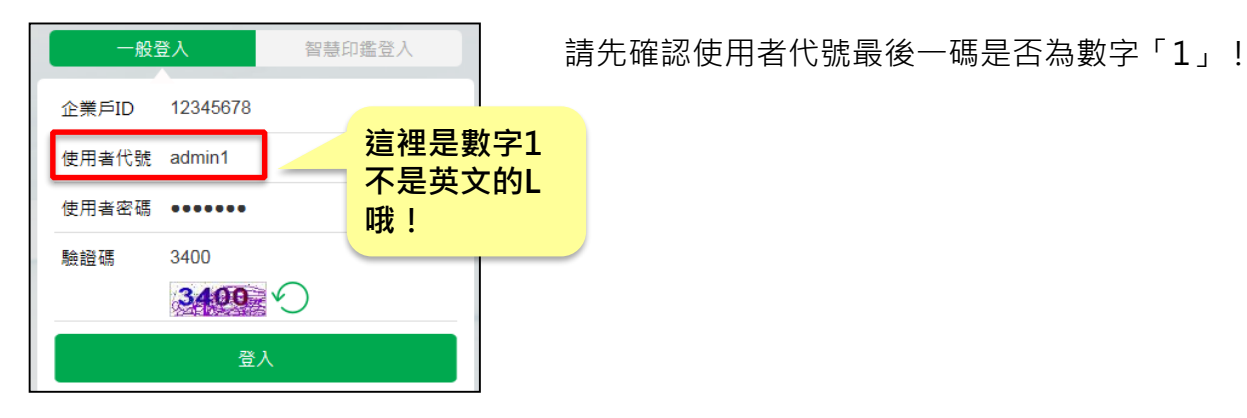

國泰世華銀行 Cathay United Bank

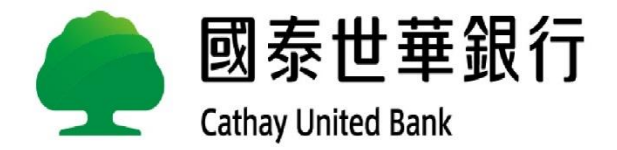